## Installation guide Wired Network with 802.1x authentication

*First make sure that you downloaded the zipped PEM file, available at <u>https://lab.sdu.dk</u> and unzip and store this file locally at your user profile. (for example: your documents folder)* 

Open the settings panel, in the upper right corner of your screen and click on Wired Connected.

Click on Wired Settings (see 2.png)

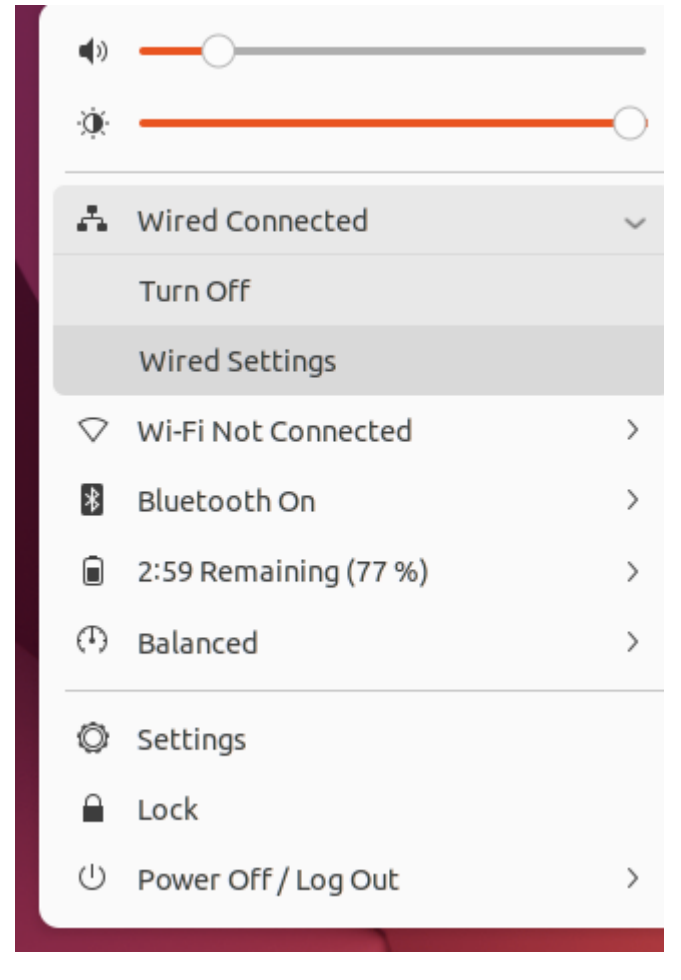

2.png

| Q Settings =                        | Network –            | ×        |
|-------------------------------------|----------------------|----------|
| 🛜 Wi-Fi                             |                      |          |
| 🚯 Network                           | Wired +              |          |
| 🛿 Bluetooth                         | Connected - 100 Mb/s |          |
| 📮 Background                        | VPN                  |          |
| Appearance                          | Not set up           |          |
| Q Notifications                     |                      | <b>\</b> |
| Q Search                            | Network Proxy Off    |          |
| Multitasking                        |                      |          |
| III Applications                    |                      |          |
| 🔒 Privacy >                         |                      |          |
| <ul> <li>Online Accounts</li> </ul> |                      |          |
| ∝° Sharing                          |                      |          |
| ♫ Sound                             |                      |          |
| • Power                             |                      |          |
| Displays                            |                      |          |
| 🖒 Mouse & Touchpad                  |                      |          |
| 📼 Keyboard                          |                      |          |

Click on the cog wheel to show your current settings.

You will now see that your IP address is starting with something like: 10.115.....

- This is called Fallback network SDU and is only in use for guest access at SDU.
- So, we need to change this to Office network at SDU... (see picture 4.png)

| Cancel         | ]                              |                                       | Wi                           | red                                              | Apply                    |
|----------------|--------------------------------|---------------------------------------|------------------------------|--------------------------------------------------|--------------------------|
| Details        | Identity                       | IPv4                                  | ІРvб                         | Security                                         |                          |
| 10             | Link speed                     | 100 Mb/s                              | 100                          |                                                  |                          |
| IP\            | v6 Address                     | fe80::f6ae:                           | 8a0a:77                      | 31:88e9                                          |                          |
| Hardwa         | re Address                     | E8:FC:AF:C                            | 7:B0:86                      |                                                  |                          |
| Def            | ault Route                     | 10.115.130                            | .1                           |                                                  |                          |
|                | DNS                            | 10.220.2.24                           | 1                            |                                                  |                          |
| 🗹 Conr         | nect automa                    | tically                               |                              |                                                  |                          |
| 🔽 Mak          | e available t                  | o other user                          | s                            |                                                  |                          |
| Mete     Softw | ered connec<br>vare updates an | <b>tion: has da</b><br>nd other large | <b>ta limits</b><br>download | or can incur charge<br>s will not be started aut | <b>s</b><br>:omatically. |
|                |                                |                                       |                              | Remove                                           | Connection Profile       |

Go in the top of the window to Security. (see 5.png)

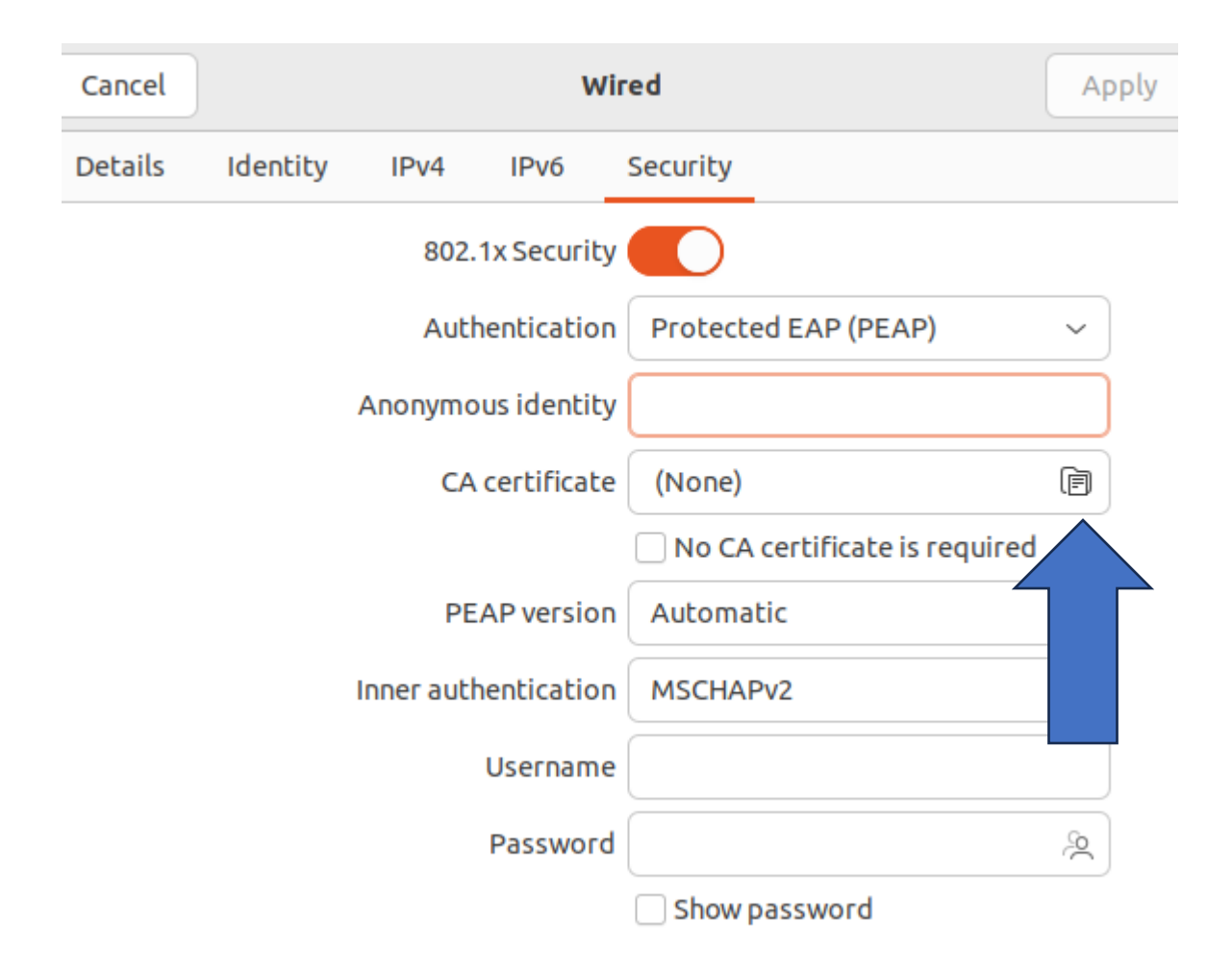

Click now at CA certificate to select your SDU certificate to authenticate against 802.1x

Choose SDURadiusCA.pem file stored locally at your computer.

(see 7.png)

| Cancel            | Choose a Certificate Authority certificate | Q    | Open        |
|-------------------|--------------------------------------------|------|-------------|
| 🕚 Recent          | Greik     Documents                        |      |             |
| 🔐 Home            | Name v Size                                | Туре | Modified    |
| Documents         | SDURadiusCA.pem     2.1 kB                 | Text | 17 May 2023 |
| ⊕ Downloads       |                                            |      |             |
| 🎵 Music           |                                            |      |             |
| Pictures          |                                            |      |             |
| 🖽 Videos          |                                            |      |             |
| LABINST ▲         |                                            |      |             |
| + Other Locations |                                            |      |             |

You now selected the certificate. (see 8.png)

| Cancel  | Wired                            |            |             |                               | Apply |
|---------|----------------------------------|------------|-------------|-------------------------------|-------|
| Details | Identity                         | IPv4       | IPv6        | Security                      |       |
|         |                                  | 802.       | 1x Security |                               |       |
|         |                                  | Auth       | nenticatior | Protected EAP (PEAP)          | ~     |
|         |                                  | Anonymo    | us identity |                               |       |
|         | CA certificate 📄 SDURadiusCA.pem |            |             |                               | ē     |
|         |                                  |            |             | No CA certificate is required |       |
|         |                                  | PE         | AP versior  | Automatic                     | ~     |
|         |                                  | Inner auth | nentication | MSCHAPv2                      | ~     |
|         |                                  |            | Username    | 2                             |       |
|         |                                  |            | Password    |                               | Э́с   |
|         |                                  |            |             | Show password                 |       |

| Cancel  |          |            | Wi          | red                           | Apply |
|---------|----------|------------|-------------|-------------------------------|-------|
| Details | Identity | IPv4       | IРvб        | Security                      |       |
|         |          | 802.       | 1x Security |                               |       |
|         |          | Auth       | entication  | Protected EAP (PEAP)          | ~     |
|         |          | Anonymo    | us identity |                               |       |
|         |          | CA         | certificate | SDURadiusCA.pem               | ē     |
|         |          |            |             | No CA certificate is required |       |
|         |          | PE         | AP version  | Automatic                     | ~     |
|         |          | Inner auth | entication  | MSCHAPv2                      | ~     |
|         |          |            | Username    | example@imada.sdu.dk          |       |
|         |          |            | Password    |                               | à     |
|         |          |            |             | Show password                 |       |

Choose your SDU email address and SDU password. (see 9.png)

• Important !!!! make sure that you only store your password for your local user account. (see 10.png below)

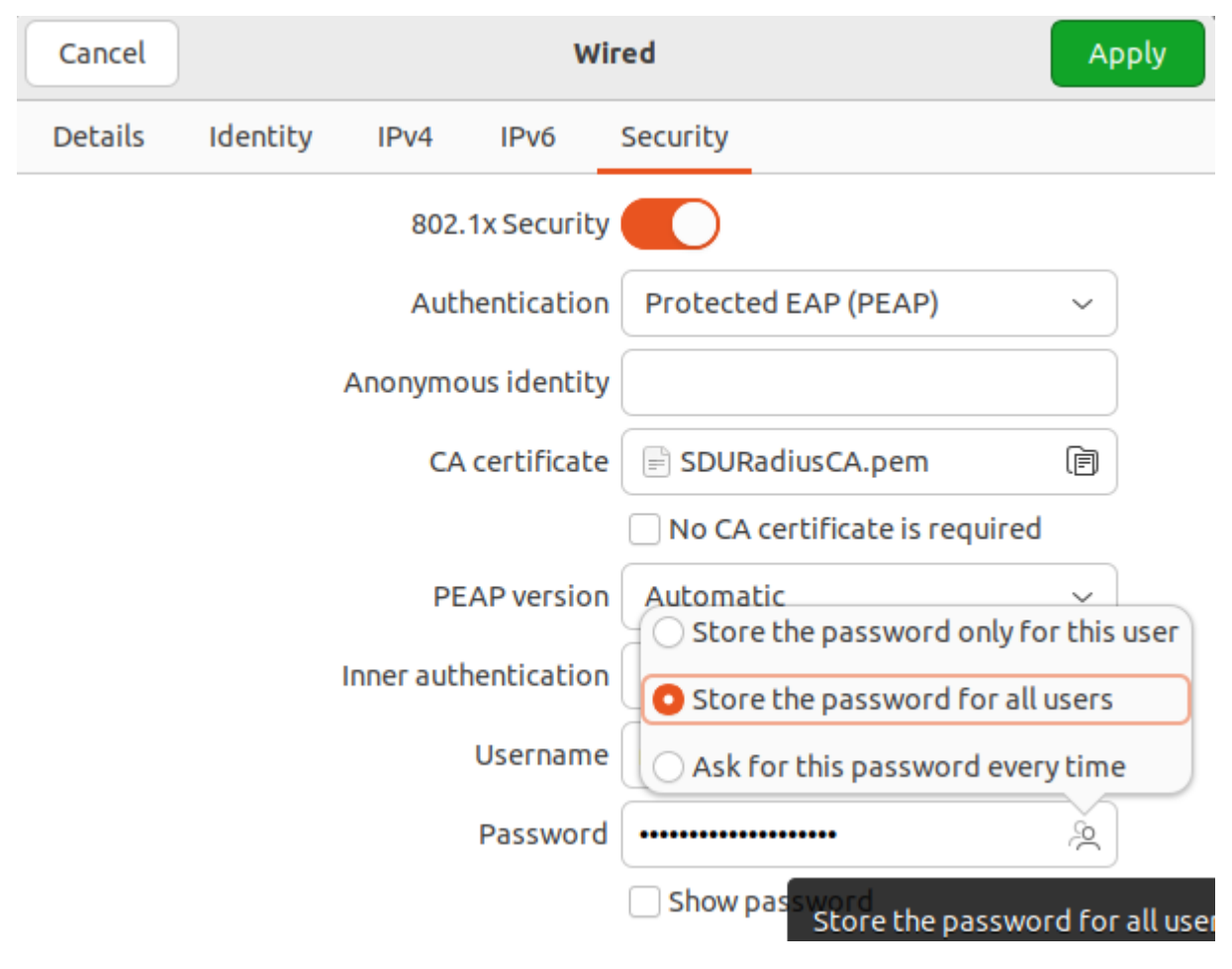

• You can change the value (see 11.png) to only your user profile (see 11.png)

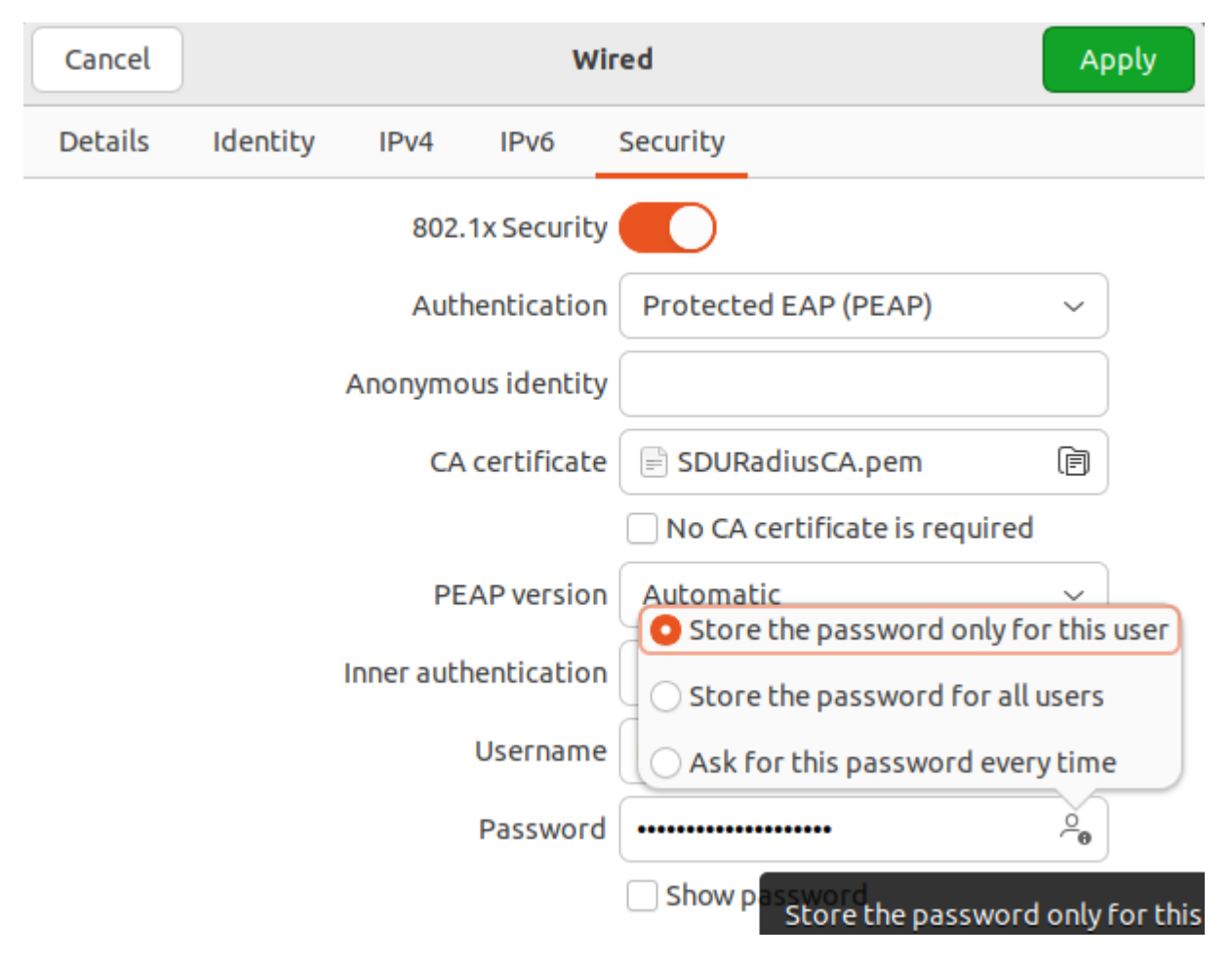

• Double check your password by selecting the tick box in the bottom of your screen and click Apply in the upper right corner (in green) d (see 12.png)

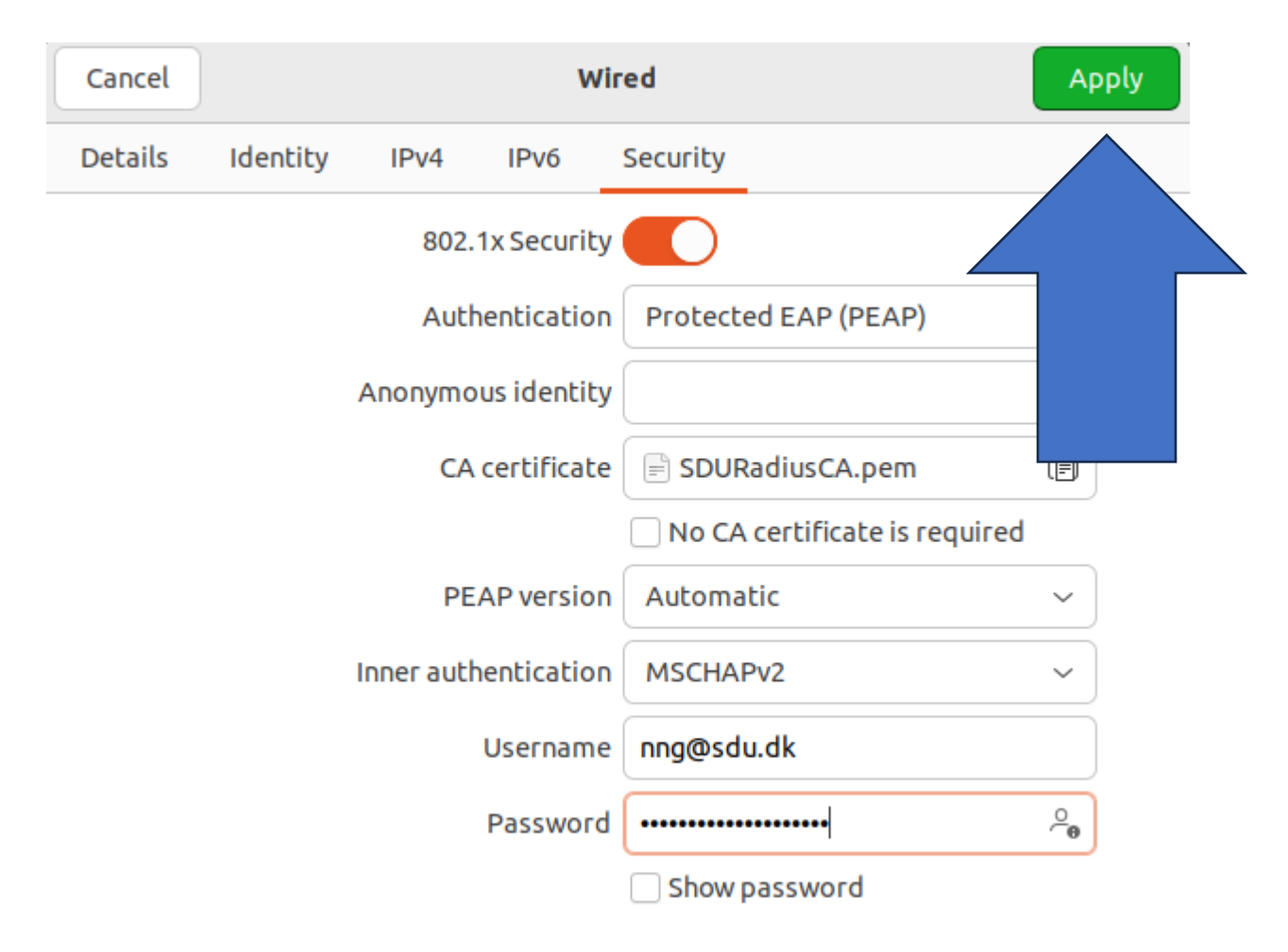

• Disconnect your connection, to apply the new settings for 802.1x profile. (see 13.png)

•

| Q     Settings     ≡                | Network – 🗆       | × |
|-------------------------------------|-------------------|---|
| 후 Wi-Fi                             |                   |   |
| 🕥 Network                           | Wired +           |   |
| 🕴 Bluetooth                         | 100 Mb/s          |   |
| 🙄 Background                        | VPN +             |   |
| Appearance                          | Not set up        |   |
| . Notifications                     |                   |   |
| Q Search                            | Network Proxy Off |   |
| 🕒 Multitasking                      |                   |   |
| III Applications                    |                   |   |
| 🔂 Privacy                           |                   |   |
| <ul> <li>Online Accounts</li> </ul> |                   |   |
| ∝°₀ Sharing                         |                   |   |
| ♫ Sound                             |                   |   |
| • Power                             |                   |   |
| 📡 Displays                          |                   |   |
| 🖒 Mouse & Touchpad                  |                   |   |
| 📼 Keyboard                          |                   |   |

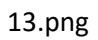

• Turn back on your wired connection (see 14.png)

| Q Settings =                        | rou can paste the image from the tupooard. | - • × |
|-------------------------------------|--------------------------------------------|-------|
| ङ় Wi-Fi                            |                                            |       |
| 🚱 Network                           | Wired                                      | +     |
| Bluetooth                           | Connecting - 100 Mb/s                      |       |
| 🖫 Background                        | VPN                                        |       |
| Appearance                          | Not set up                                 |       |
| . Notifications                     |                                            |       |
| Q Search                            | Network Proxy                              | Off   |
| 🕒 Multitasking                      |                                            |       |
| III Applications                    |                                            |       |
| 🔂 Privacy                           |                                            |       |
| <ul> <li>Online Accounts</li> </ul> |                                            |       |
| $\propto_{o}^{\circ}$ Sharing       |                                            |       |
| ♫ Sound                             |                                            |       |
| • Power                             |                                            |       |
| 🔄 Displays                          |                                            |       |
| 🖒 Mouse & Touchpad                  |                                            |       |
| 📼 Keyboard                          |                                            |       |

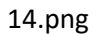

- Click once more at the cog wheel to double check your settings for your wired connection. (see 14.png)
- In the last picutere (15.png) you see your new IP address that you will use from now on to connect to our SDU (internal) network.

So, the difference between 10.115... network and 10.85....(not authenticated and authenticated network) is that you either have or have not access to internal resources at SDU.

| Cancel                          |                               |                                         | w                              | ired                                    |                                 | Apply       |
|---------------------------------|-------------------------------|-----------------------------------------|--------------------------------|-----------------------------------------|---------------------------------|-------------|
| Details                         | Identity                      | IPv4                                    | IPv6                           | Security                                |                                 |             |
| Lin<br>IPv4 A<br>IPv6 A         | k speed<br>Address<br>Address | 100 Mb/s<br>10.85.12.17<br>fe80::f6ae:8 | 3a0a:773 <sup>°</sup>          | 1:88e9                                  |                                 |             |
| Hardware A                      | Address                       | E8:FC:AF:C7                             | 7:B0:86                        | 1.0009                                  |                                 |             |
| Defau                           | lt Route                      | 10.85.12.1                              |                                |                                         |                                 |             |
|                                 | DNS                           | 10.220.2.5                              |                                |                                         |                                 |             |
| ✓ Connect automatically         |                               |                                         |                                |                                         |                                 |             |
| ✓ Make available to other users |                               |                                         |                                |                                         |                                 |             |
| Software                        | d connec<br>updates a         | tion: has dat<br>nd other large         | <b>a limits c</b><br>downloads | or can incur cha<br>will not be started | <b>rges</b><br>I automatically. |             |
|                                 |                               |                                         |                                | F                                       | emove Connecti                  | ion Profile |